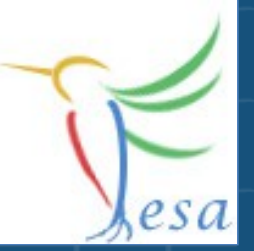

# RealTime and Timing

## What is a Real Time System?

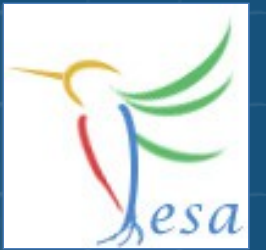

## Wikipedia

A system is said to be "real-time" if the correctness of an operation depends not only upon its logical correctness, but also upon the time in which it is performed. Real-time systems are classified by the consequence of missing a deadline.

## Classifications:

- Hard: Missing a deadline is a total system failure.
  - → use hardware e.g. a FPGA, use FESA to configure the hardware
- Soft: The usefulness of a result degrades after its deadline, thereby degrading the system's quality of service.
  - → use FESA

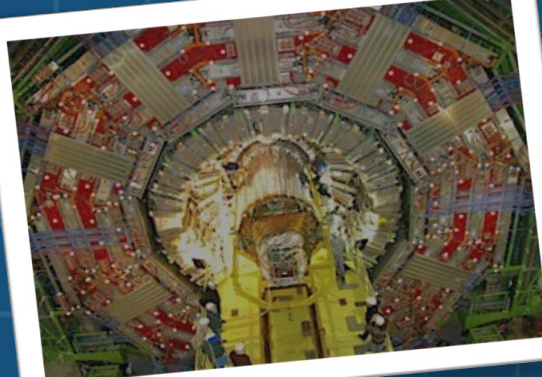

## Performance FESA + RT-Linux

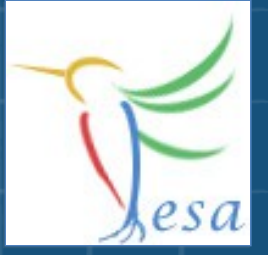

#### Time between receiving hardware-trigger and execution of a RT-Action

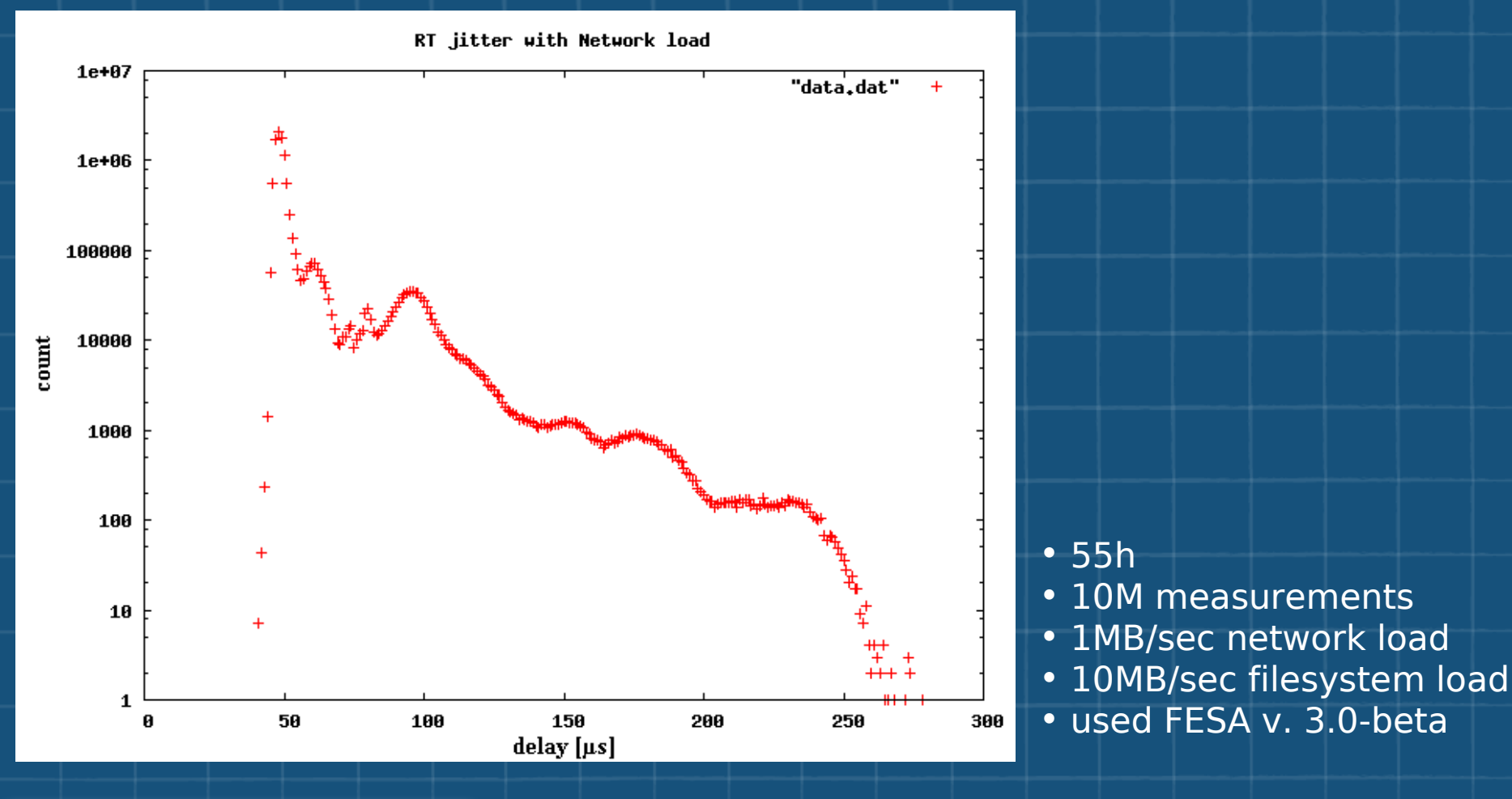

## The Mission

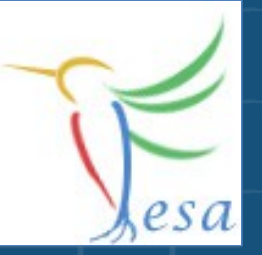

- Measure a Voltage
- Measurement of "Device1" triggered by Timing
- Measurement of "Device2" triggered by Timer
- Calibration of the device can be done by client-request

#### On any problems: fesa-support@gsi.de

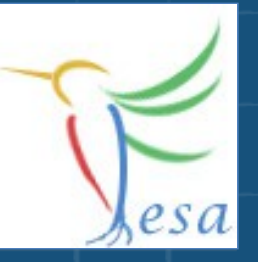

## What elements we need?

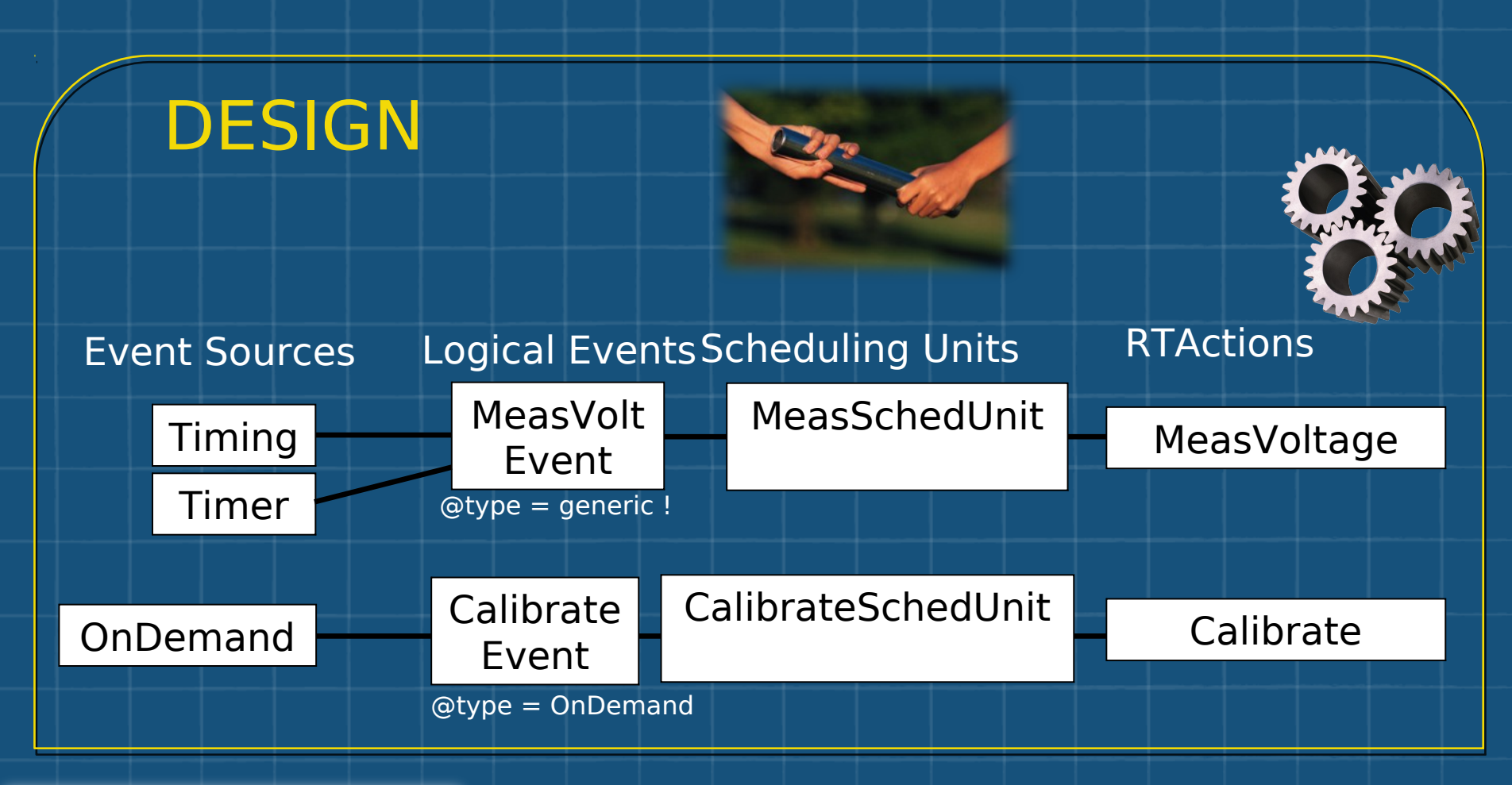

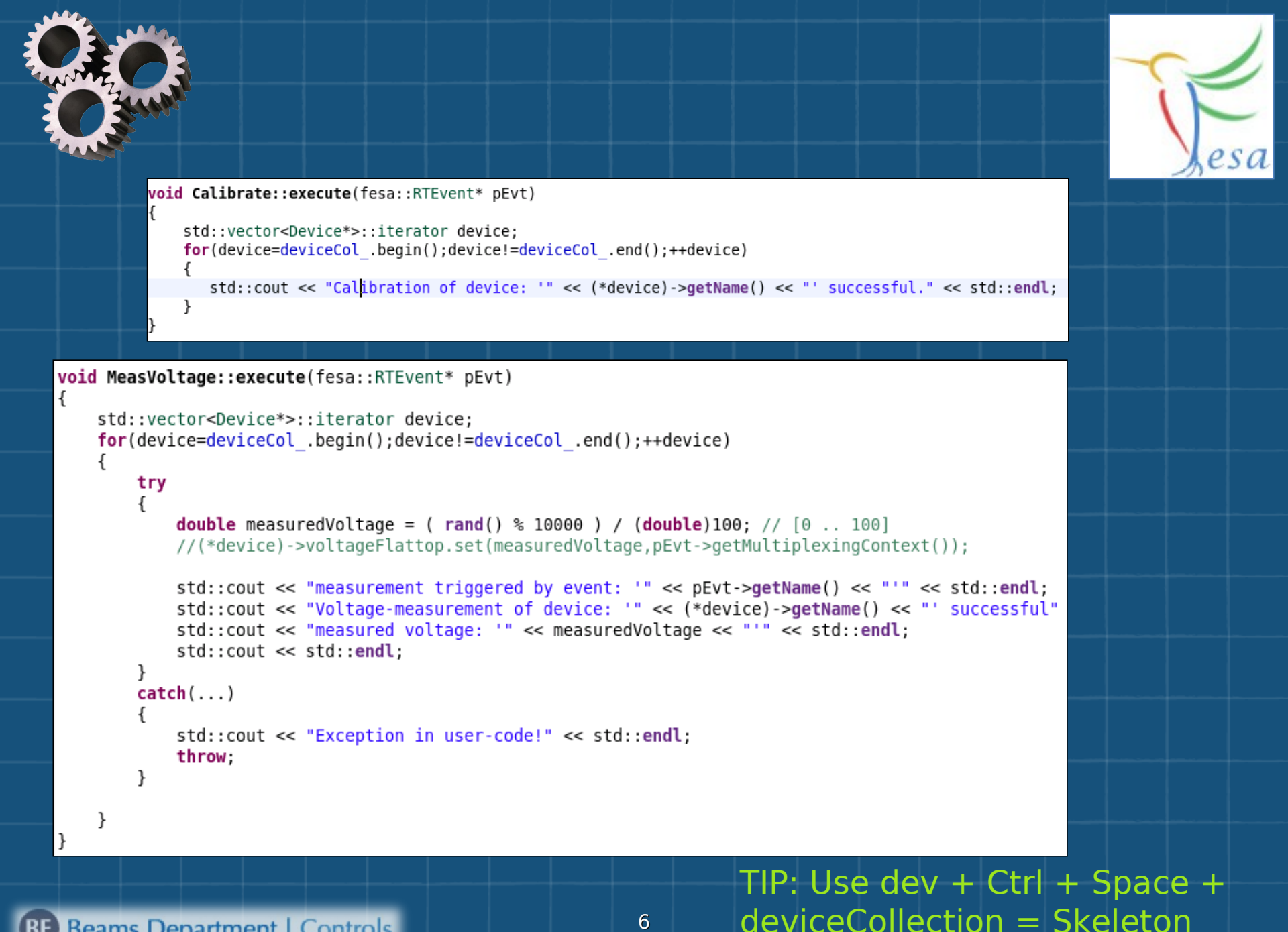

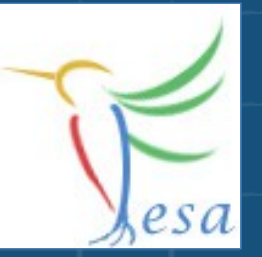

# **Exercise 1: Class Design**

- Create a new class "MyVoltmeter"
- Add a Timer, Timing and an On-Demand event-source and two logical events:
  - "MeasVoltEvent" (@type = generic)
  - "CalibrationEvent" (@type = on-demand)
- Create two Real Time Actions:
  - "MeasVoltage"
  - "Calibrate"
- Create a Command-Property
  - "Calibrate"
  - add a set-server-action "TriggerCalibration"
    - add the OnDemandSource as "triggered-event-source"
- Create two Scheduling Units that links the RT actions with the logical events.
- Generate the code
- Add the code in the execute method for the RT actions
- Compile the class

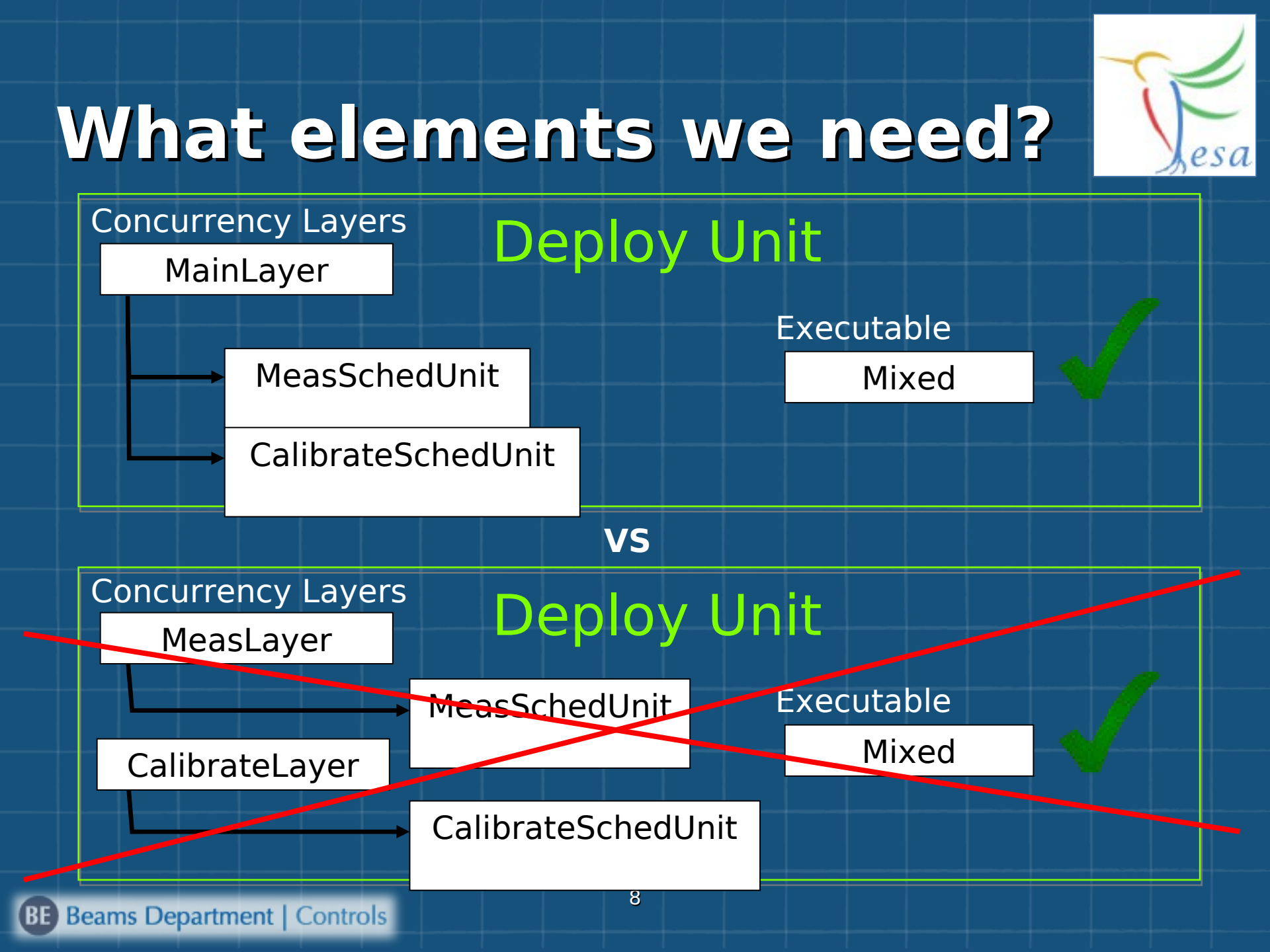

## **Scheduling Units & Scheduler**

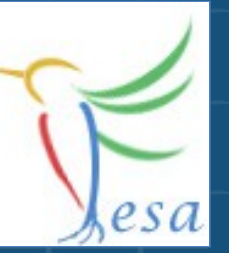

| ▽ 🖻 scheduler              | (concurrency-layer)+            |
|----------------------------|---------------------------------|
|                            | (scheduling-unit)+              |
| ③ name                     | MainLayer                       |
| ③ prio                     | 70                              |
|                            |                                 |
| ø per-device-group         | no                              |
| ③ scheduling-unit-name-ref | MyVoltmeter::MeasSchedUnit      |
|                            |                                 |
| ø per-device-group         | no                              |
| ③ scheduling-unit-name-ref | MyVoltmeter::CalibrateSchedUnit |

- Each concurrency-layer describes one thread.
- per-device-group
  - yes = each device will get it's own RTAction-instance
  - no = devices which use the same concrete-event will share the same RTAction-instance

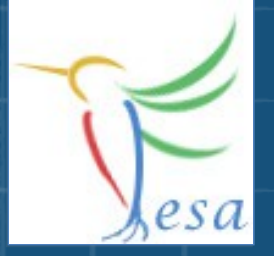

## **Executable: Mixed**

Since we are working also with Real Time, the mixed executable is required instead of server-only.

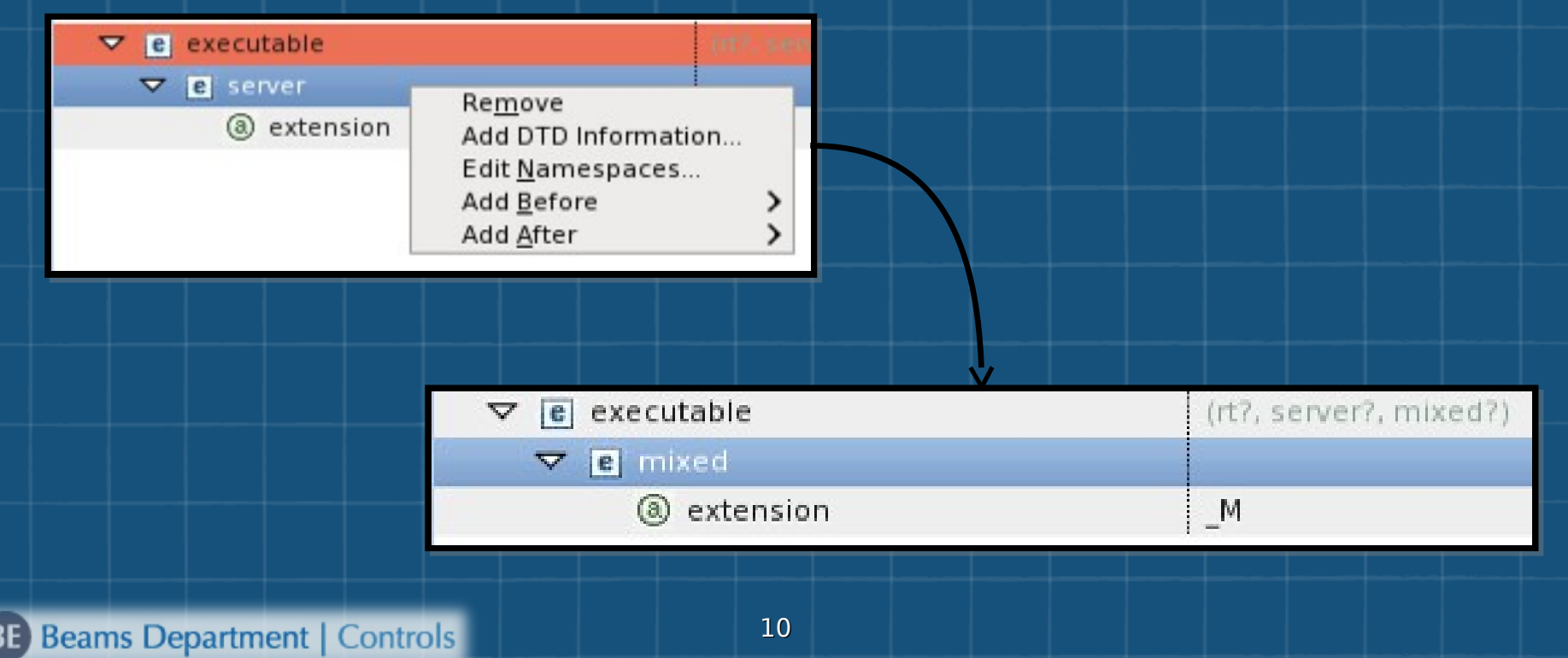

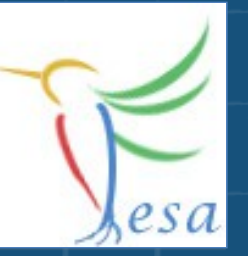

# **Exercise 2: Deploy Unit**

- Create a Deploy-Unit named "MyVoltmeter\_DU"
- Create a concurrency layer in order to schedul the two scheduling-units.
- Remove the server executable and add the mixed one.
- Generate the code & compile

On any problems: fesa-support@gsi.de

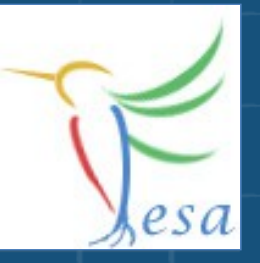

## What elements we need?

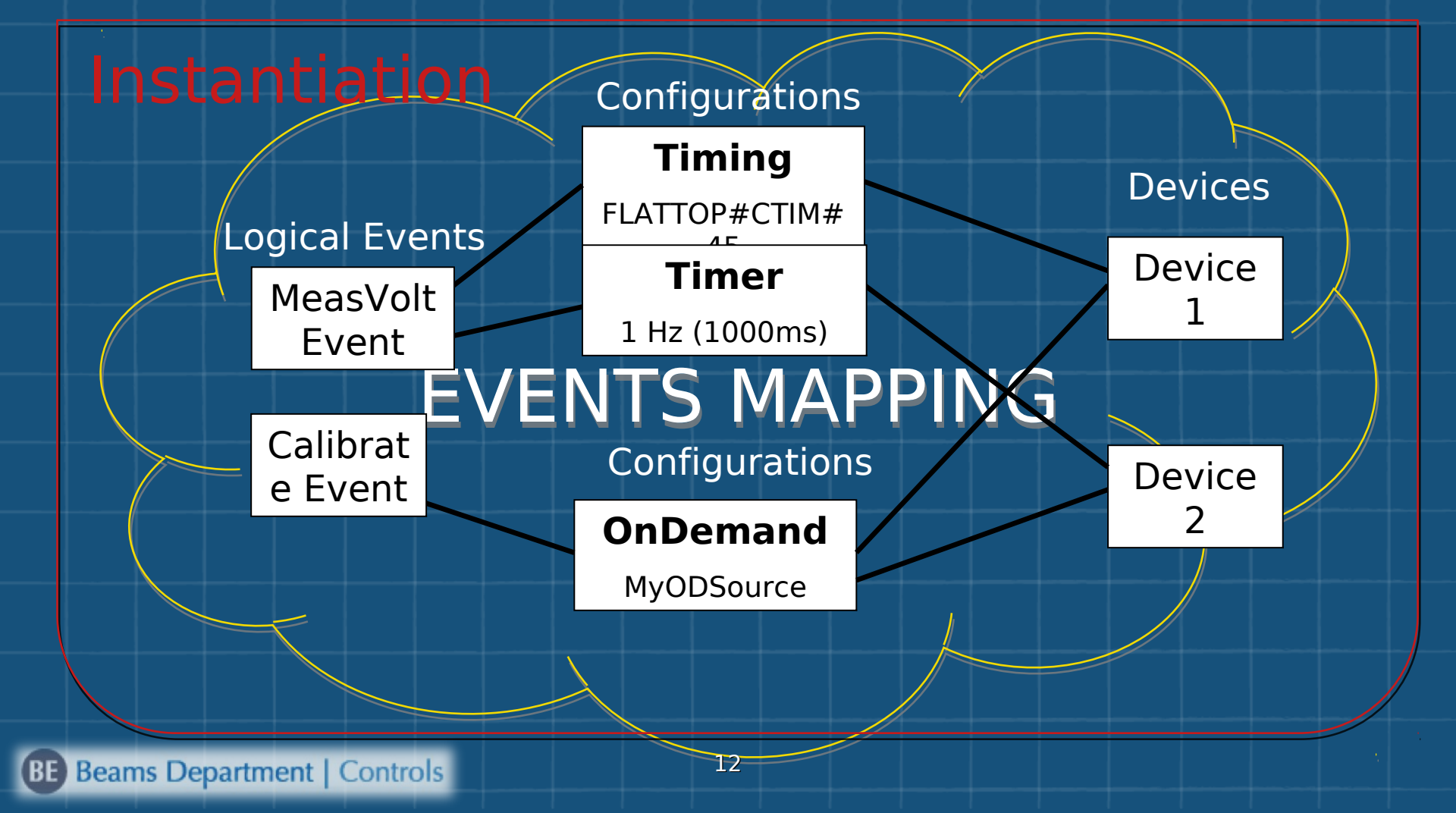

# **Event Mapping**

 $\nabla$ 

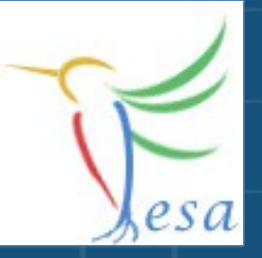

Add any number of event-configurations per logical event.

| е             | classes                          | (MyVoltmeter)            |
|---------------|----------------------------------|--------------------------|
| $\overline{}$ | e MyVoltmeter                    | (events-mapping, device  |
|               |                                  | (MeasVoltEvent, Calibr   |
|               |                                  | (event-configuration*, u |
| 1             | rightarrow e event-configuration | (Timing   Timer   Onbei  |
|               | ③ name                           | TimingConfig             |
| -             | マ e Timing                       | (hardware-event+)        |
| 74            |                                  |                          |
|               | ® name                           | FLATTOP#CTIM#45          |
| 1             |                                  | (Timing   Timer   OnDer  |
|               | ③ name                           | TimerConfig              |
|               | マ e Timer                        | (timer-event+)           |
|               | マ e timer-event                  |                          |
|               | (a) period                       | 1000                     |
| ľ             |                                  |                          |
|               | ③ name                           | NONE                     |
|               | ▽ e CalibrateEvent               | (event-configuration*, u |
| 1             |                                  | (OnDemand)               |
|               | ③ name                           | StandardConfig           |
| ٦             |                                  | (on-demand-event-sou     |
|               |                                  |                          |
|               | (a) name                         | MvOnDemandSource         |
|               |                                  |                          |
|               | 13 <b>(a) name</b>               | NONE                     |
|               |                                  |                          |

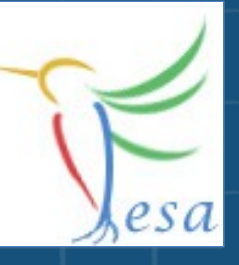

# Event Mapping

|                  | (events-mapping, d   |
|------------------|----------------------|
| e events-mapping | (MeasVoltEvent, Ca   |
|                  | (configuration, eve  |
| ③ name           | Device1              |
| e configuration  | (description, accele |
|                  | (MeasVoltEvent, Ca   |
|                  | (event-configuratio  |
|                  |                      |
| a name           | TimingConfig         |
|                  | (event-configuratio  |
|                  |                      |
| a name           | StandardConfig       |
|                  | (configuration, eve  |
| a name           | Device2              |
| e configuration  | (description, accele |
|                  | (MeasVoltEvent, Ca   |
|                  | (event-configuratio  |
|                  |                      |
| ③ name           | TimerConfig          |
|                  | (event-configuratio  |
|                  |                      |
| a name           | StandardConfig       |

Choose different event-configurations per device.

## Priorities

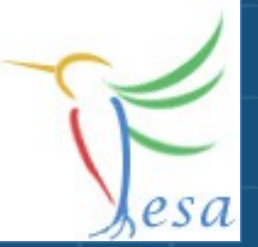

- Priorities can be changed in the instantiation file
- Defaults can be given in the deployment-unit
- NICE-Scheduling vs. RR-Scheduling ( -noRTSched )
- Use "prio = 19" if you are not root on a system

#### DeviceData ExerciseRT DU 0.1.0.instance 🔀 Node Content version="1.0" encoding= ?=? xml 🗢 💼 instantiation-unit (information, prio-manac (a) xmlns:xsi http://www.w3.org/2001/. (a) xsi:noNamespaceSchemaLocation file:/nfs/cs-ccr-nfsdev/vol e information (deploy-unit-name, deplo D ✓ e prio-management (classes, deploy-unit) e classes (ExerciseRT) ▼ e deploy-unit Concurrency-layers (CLTemperature, CLCalib V e 60 (a) prio

## **Timing Simulation**

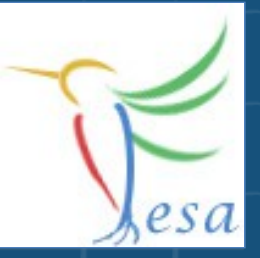

XSI:noNamespaceSchemaLocation="/opt/fesa/fesa-model-gsi/2.0.1/xml/timing-simulation/TimingSimulationSchema.xsd"

| 🗢 🖻 timing-simulation           | (timing-domain+)                                 |
|---------------------------------|--------------------------------------------------|
| ③ xsi:noNamespaceSchemaLocation | /opt/fesa/fesa-model-gsi/1.0.0/xml/timing-simula |
| ③ basic-period-length           | 1200                                             |
| ③ repetition                    | -1                                               |
| ③ xmlns:xsi                     | http://www.w3.org/2001/XMLSchema-instance        |
|                                 | (super-cycle, event-sequence+)                   |
| ③ enable                        | true                                             |
| (a) name                        | SIS                                              |
|                                 | (cycle+)                                         |
| ③ shift-delay                   | 0                                                |
|                                 | (telegram-data?)                                 |
| basic-period-multiple           | 1                                                |
| event-sequence-name-ref         | seqA                                             |
| ③ name                          | VACC_12                                          |
| e cycle                         | (telegram-data?)                                 |
|                                 | (event*, event-burst*)                           |
| ③ name                          | seqA                                             |
|                                 |                                                  |
| ③ delay                         | 400                                              |
| (a) eventname                   | FLATTOP#CTIM#45                                  |

#### Needed application arguments: - timsim

- noRTSched

# **Exercise 3:** Instantiation

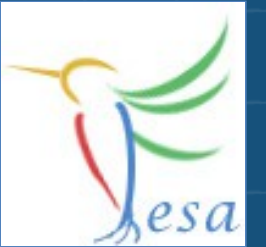

Define two configurations for the "MeasVoltEvent"

Timing (Flattop#CTIM#45)

- Timer 1Hz (1000ms)
- Define a configuration for the "CalibrationEvent"
  - OnDemand

Create two devices and assign the configurations to them

- One device should use the configuration Timing for the "MeasVoltEvent" the other device should use a Timer.
- Both devices should use OnDemand for the
- "CalibrationEvent"

 Start the binary by using the startscript ( add "-c x86\_64" if needed and -f -timsim )

• Use the FESA-Explorer to trigger the RTAction Calibrate (via the connected property)

#### On any problems: fesa-support@gsi.de